# Important

- Access to register for classes is in <u>PAWS</u> under the **Banner** Module.
- For questions, please contact the Registrar's Office at 719-549-2261 or <u>csup\_registrar@csupueblo.edu</u>.

### Logging into Banner Self Service

#### **DUO Two-Factor Authentication**

1. After clicking the **Banner** module in PAWS, enter your login credentials.

| 13<br>14<br>14 - 14 | COLORADO STATE                                                  | 🔊 CSU PUEBLO                     |  |  |  |
|---------------------|-----------------------------------------------------------------|----------------------------------|--|--|--|
|                     | Enter your NetID                                                |                                  |  |  |  |
|                     | Enter your password                                             | ବ                                |  |  |  |
|                     | Z Remember me                                                   | Forgot password                  |  |  |  |
|                     | Login                                                           |                                  |  |  |  |
|                     | LOG IN TO COLORADO STATE UNIVERSITY<br>SIS                      |                                  |  |  |  |
|                     | Banner SIS<br><u>More information ab</u><br><u>Privacy Stat</u> | sSO<br>out this service<br>ement |  |  |  |
|                     |                                                                 |                                  |  |  |  |

2. Using the DUO app on your phone, enter the code that appears on screen

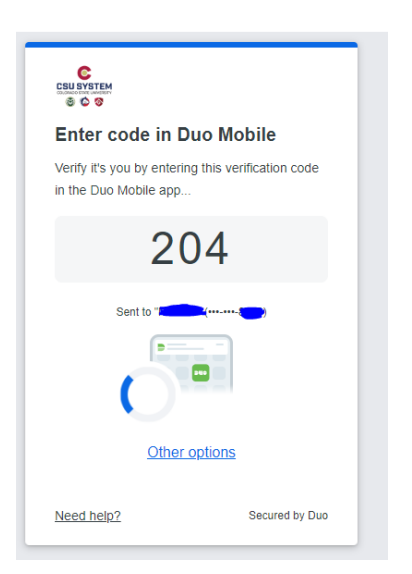

# **Faculty and Advising Options**

1. Once logged in, click "Remove Advising PIN"

# Faculty and Advising Options

Hello
Welcome to Self Service Banner (SSB). For training how to use SSB, Advisors and Faculty have been given access to the Blackboard course Banner Professional Learning. If you are not seeing this course in Blackboard, please contact Carol Larson
From here, depending on your faculty or advising role you may have access to one or more of the modules:

Advising Etwdent Profile
Remove Advising PIN
View Student Schedule
Registration Approvals and Overrides
Class Lists
Faculty Course Detail
Faculty Week at a Glance (Teaching Schedule)
Browse Course Catalog
Grade Entry

## **Remove Advising PIN**

- 1. Select the Term which you would like to remove the Advising Pin.
- 2. Select the mode to filter your list of students. Please note, the students that appear will vary depending on your role at the University.

| Select Term:  | Fall Semester 2024 💙 |
|---------------|----------------------|
| Select Mode:  | All Students 🗸       |
| Search by La  | st Name:             |
| Search by Fir | st Name:             |
| Search by ID: |                      |
|               |                      |

- 3. Search for your student by Last Name, First Name and/or ID. Do not include "C" if searching by ID.
- **4.** Your search results will appear below. To remove a pin, click the row of the student who needs their pin removed so that it is highlighted. Then click the "Delete Select PIN" button in the bottom right corner, followed by clicking "Save".

| All Students                                |            | Highlighted Row |               |     |      |  |
|---------------------------------------------|------------|-----------------|---------------|-----|------|--|
| ID                                          | First Name | Middle          | ame Last Name | PIN |      |  |
|                                             |            |                 |               |     |      |  |
| C Rege 1 of 5 > Refreq 10 V Recess Fourie 2 |            |                 |               |     |      |  |
|                                             |            |                 |               |     | Save |  |

### **Questions?**

• Please contact the Registrar's Office at 719-549-2261 or csup\_registrar@csupueblo.edu.